## **Evidência de Testes**

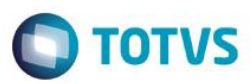

### **Evidência de Testes**

| Produto:                 | Protheus - SIGAFRT |
|--------------------------|--------------------|
| Versão:                  | P12.1.14           |
| Produto/Versão Integrado |                    |
| Banco de Dados:          | Todos              |

#### . Evidência e sequência do passo a passo

#### Teste Unitário (Codificação)

#### Procedimento para Utilização

#### Melhoria para buscar clientes diretamente na retaguarda e caso o registro não exista no PDV atualizar base.

Disponibilizada rotina para buscar clientes diretamente na base da retaguarda.

Caso o Cliente não exista na base local o cliente será inserido com as informações básicas para que seja possível realizar uma venda.

As seguintes informações serão inseridas:

A1\_COD A1\_LOJA A1\_NOME A1\_NREDUZ A1\_PESSOA A1\_CGC A1 TIPO A1 END A1 EST A1 MUN A1 BAIRRO A1\_DDD A1\_TEL A1\_CEP A1\_COD\_MUN A1\_MSBLQL

Caso seja necessário a atualização de outros campos usar o Ponto de entrada STSELFIELD

Caso o cliente já exista na base local serão atualizados somente os campos abaixo.

#### A1\_MSBLQL

Caso o Cliente seja excluído da base da retaguarda o mesmo não será atualizado através desta rotina, e não será mostrado na lista de registros da busca, mas poderá ser exibido na lista da consulta local caso a carga ainda não tenha sido realizada.

1

ento é de propriedade da TOTVS. Todos os direitos reservad

0

## **Evidência de Testes**

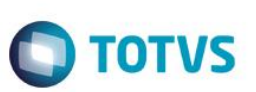

#### **Release Qualidade:**

1 – Pesquisa e inclusão de clientes direto na retaguarda:

1.1 - Aplicar Patch deste chamado (PDV e Retaguarda);

1.2 – Verifique no ambiente da Retaguarda se existe a funcionalidade "STDQUERYDB'' cadastrada e vinculado ao perfil da Retaguarda(Master).

Caso não tenha, cadastrar e vincular. Mais Detalhes Configuração de comunicação TOTVS PDV

#### 1.3 – Na retaguarda cadastre um novo Cliente.

| Clientes - INCLUIR        |                  |                             |                 | Outra                 | as Ações 🗸 Cancelar | Salvar |
|---------------------------|------------------|-----------------------------|-----------------|-----------------------|---------------------|--------|
| <u>C</u> adastrais        | <u>A</u> dm/fin. | <u>F</u> iscais             | Vendas          | Outros                |                     |        |
| Codigo*<br>Q99LAG         | Loja*<br>01      | Nome*<br>NOVO CLIENTE       |                 | Fisica/Jurid          | •                   | Î      |
| Endereco*<br>NOVO CLIENTE |                  | N Fantasia*<br>NOVO CLIENTE | Nome do cliente | Bairro                |                     |        |
| Tipo*<br>F - Cons.Final   | v                | Estado*<br>SP Q             | CEP             | Cd Municipio<br>00303 | ٩                   |        |
| Municipio*<br>AGUAI       |                  | Regiao                      | Desc.Região     | DDI                   | ٩                   | _      |

1.4 - No PDV configure o Parâmetro conforme Abaixo:

MV\_LJPEATU = 1

Pesquisa retaguarda

**0**=Desabilitado, faz pesquisa Local.

1=Pesquisa retaguarda se falhar local.

2=Pesquisa somente retaguarda

1.5 - No PDV realize uma nova pesquisa de cliente com o nome ou código do novo cliente que só existe na reguarda:

# Evidência de Testes

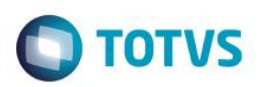

| Menu (F2)                       |                     |                        |          |                    | PDV: 001               | Operador: ca | ixa01 | TOTVS PDV (F12) |
|---------------------------------|---------------------|------------------------|----------|--------------------|------------------------|--------------|-------|-----------------|
|                                 |                     |                        |          |                    |                        |              |       |                 |
|                                 |                     |                        | ⊳ Item → | Descrição          | Preço Un.              | Qtd          | Desc. | Valor           |
| (F3) Reg. de item               | (F4) Cliente / Cpf  | (F5) Canc. de Item     |          |                    | 0,0000                 | 0,00         | 0,00  | 0,00            |
| (F6) Orçamento                  | (F7) Desc. na venda | (F8) Pesquisar Produto |          |                    |                        |              |       | - 1             |
| Seleção de Cliente              |                     |                        |          |                    |                        |              |       |                 |
| Pesquisar Cliente: Código / Nom | ne / CPF/CNPJ       |                        |          |                    |                        |              |       |                 |
| NOVO CLIENTE                    |                     |                        |          |                    |                        |              |       |                 |
| NOVO CLIENTE / Q99LAG /         |                     |                        |          |                    |                        |              |       |                 |
|                                 |                     |                        |          |                    |                        |              |       |                 |
|                                 |                     |                        |          |                    |                        |              |       | v               |
|                                 |                     |                        |          |                    |                        |              |       | * *             |
|                                 |                     |                        | Volu     | mes: 0 Iten(s)     |                        |              |       | Total           |
| Cancelar                        |                     | Selecionar Cliente     | Sub      | onto: 0.00         |                        |              |       | 0.00            |
|                                 |                     |                        | Brind    | e(s): 0 Brindes    | Terca-Feira 18/10/201  | 3   15:30    |       |                 |
| 1 CLIENTE FOI ENCONTR           | RADO.               |                        | F10      | - Log de Mensagens | rerça-Feira 18/10/2011 | 0 10.39      |       | τοτνς           |

Verifique que o Cliente foi encontrado e inserido na busca.

| TOTVS Série T Manufatura (Micro                          | osiga) 02.9.0005               |        |         |              |      |              |              |           |         |        |         |           |        |            |
|----------------------------------------------------------|--------------------------------|--------|---------|--------------|------|--------------|--------------|-----------|---------|--------|---------|-----------|--------|------------|
| TOTVS   APSDU                                            |                                |        |         |              |      |              |              |           |         |        | Ctree   | 3055/3055 | PDV1   | 18/10/2016 |
| <u>A</u> rquivo <u>U</u> tilitario Indice <u>E</u> ditar | <u>P</u> rocurar <u>A</u> juda |        |         |              |      |              |              |           |         |        |         |           |        |            |
|                                                          |                                |        |         |              |      | ,            |              | 1         |         |        |         |           |        | -          |
| - Mata\sa1010.dtc                                        | A1_FILIAL                      | A1_COD | A1_LOJA | A1_NOME      | A1_P | A1_END       | A1_NREDUZ    | A1_BAIRRO | A1_TIPO | A1_EST | A1_ESTA | 00        | A1_CEP | A1_ 🚔      |
| 🛃 A1_FILIAL+A1_COD+A1_                                   | ı                              | Q99LAG | 01      | NOVO CLIENTE |      | NOVO CLIENTE | NOVO CLIENTE |           | F       | SP     |         |           |        | 003(       |
| 🛃 A1_FILIAL+A1_NOME+A1                                   |                                |        |         |              |      |              |              |           |         |        |         |           |        |            |
| ··· 🛃 A1_FILIAL+A1_CGC                                   |                                |        |         |              |      |              |              |           |         |        |         |           |        |            |
| A1_FILIAL+A1_TEL+A1_C                                    |                                |        |         |              |      |              |              |           |         |        |         |           |        |            |

1.6 – Na retaguargua inative o cliente criado no passo 1.3.

| Evidencia de       | lestes       |                 |              |        | <b>TOTVS</b>                                                                                                    |
|--------------------|--------------|-----------------|--------------|--------|----------------------------------------------------------------------------------------------------|
| Clientes - ALTERAR |              |                 |              |        | Outras Ações 🗸 Cancelar Salvar                                                                                                    |
| <u>C</u> adastrais | Adm/fin.     | <u>F</u> iscais | Vendas       | Outros |                                                                                                    |
| Codigo*            | Loja*        | Nome*           |              | Fis    | ica/Jurid                                                                                                    |
| Q99LAG             | 01           | NOVO CLIENTE    |              |        | <b>•</b>                                                                                                    |
| Endereco*          |              | N Fantasia*     |              | Bai    | rro                                                                                                    |
| NOVO CLIENTE       |              | NOVO CLIENTE    |              |        |                                                                                                    |
| Time               |              |                 | 050          |        | Number of the second second seco |
| F - Cons.Final     | •            | SP Q            | -            |        | 0303 Q                                                                                                    |
|                    |              |                 |              |        |                                                                                                    |
| Municipio*         |              | Regiao          | Desc.Região  | DD     |                                                                                                    |
| AGUAI              |              | ~               |              |        | ~                                                                                                    |
| DDD                | Telefone     | Contato         | FAX          | CN     | PJ/CPF                                                                                                    |
|                    |              |                 |              | 0 .    | . / -                                                                                                    |
| Telex              | RG/Ced.Estr. |                 | Ins. Estad.  |        |                                                                                                    |
|                    |              |                 |              |        |                                                                                                    |
| Ins. Municip       |              | Pais            | Descr Pais   |        |                                                                                                    |
|                    |              | ٩               |              |        |                                                                                                    |
|                    |              |                 |              |        |                                                                                                    |
| RG                 |              | E-Mail          |              |        |                                                                                                    |
|                    |              |                 |              |        |                                                                                                    |
| Home-Page          |              | Cod. CBO        | Cod CNAE     |        |                                                                                                    |
|                    |              |                 | - <i>i</i> q |        |                                                                                                    |
| Insc.Rural         |              | Status          | Complemento  |        |                                                                                                    |
|                    |              | 1 - Inativo 💌   |              |        |                                                                                                    |
|                    |              | er e t          |              | ~      |                                                                                                    |

1.7 - No PDV realize uma nova pesquisa de cliente com o nome ou código do cliente inativado no passo 1.6:

Verifique que o cadastro é atualizado no PDV no Campo A1\_MSBLQL.

| data\sa1010.dtc                                                                       | A1_FILIAL | A1_COD | A1_LOJA | A1_NOME      | A1_PESSOA | A1_END       | A1_NREDUZ    | A1_BAIRRO |
|---------------------------------------------------------------------------------------|-----------|--------|---------|--------------|-----------|--------------|--------------|-----------|
| - 🛃 A1_FILIAL+A1_COD+A1_I                                                             |           | Q99LAG | 01      | NOVO CLIENTE | 1         | NOVO CLIENTE | NOVO CLIENTE |           |
| A1_FILIAL+A1_NOME+A1<br>A1_FILIAL+A1_CGC<br>A1_FILIAL+A1_CGC<br>A1_FILIAL+A1_TEL+A1_D |           |        |         |              |           |              |              | C.        |
|                                                                                       |           |        |         |              |           |              |              |           |

| ė 📰 | \data\sa1010.dtc      | ECINSS | A1_RECCOFI | A1_RECCSLL | A1_RECPIS | A1_TIPPER | A1_SALFIN | A1_SALFINM | A1_CONTAB | A1_B2B | A1_GRPVEN | A1_CLICNV | A1_INSCRUR | A1_MSBLQL | (1_C |
|-----|-----------------------|--------|------------|------------|-----------|-----------|-----------|------------|-----------|--------|-----------|-----------|------------|-----------|------|
|     | A1_FILIAL+A1_COD+A1_I |        |            |            |           |           | 0.00      | 0.00       |           |        |           |           |            | 1         |      |
|     | A1_FILIAL+A1_NOME+A1  |        |            |            |           |           |           |            |           |        |           |           |            |           |      |
|     | A1_FILIAL+A1_CGC      |        |            |            |           |           |           |            |           |        |           |           |            |           |      |